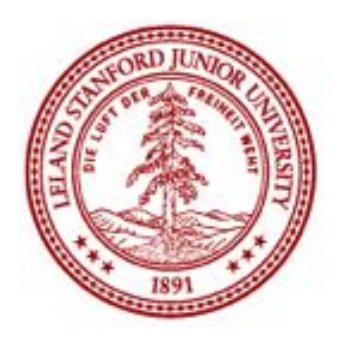

ME 20N: Haptics: Engineering Touch Autumn 2017

#### Week 3: Hapkit Assembly and Software

Allison M. Okamura Stanford University

# Hapkit Assembly

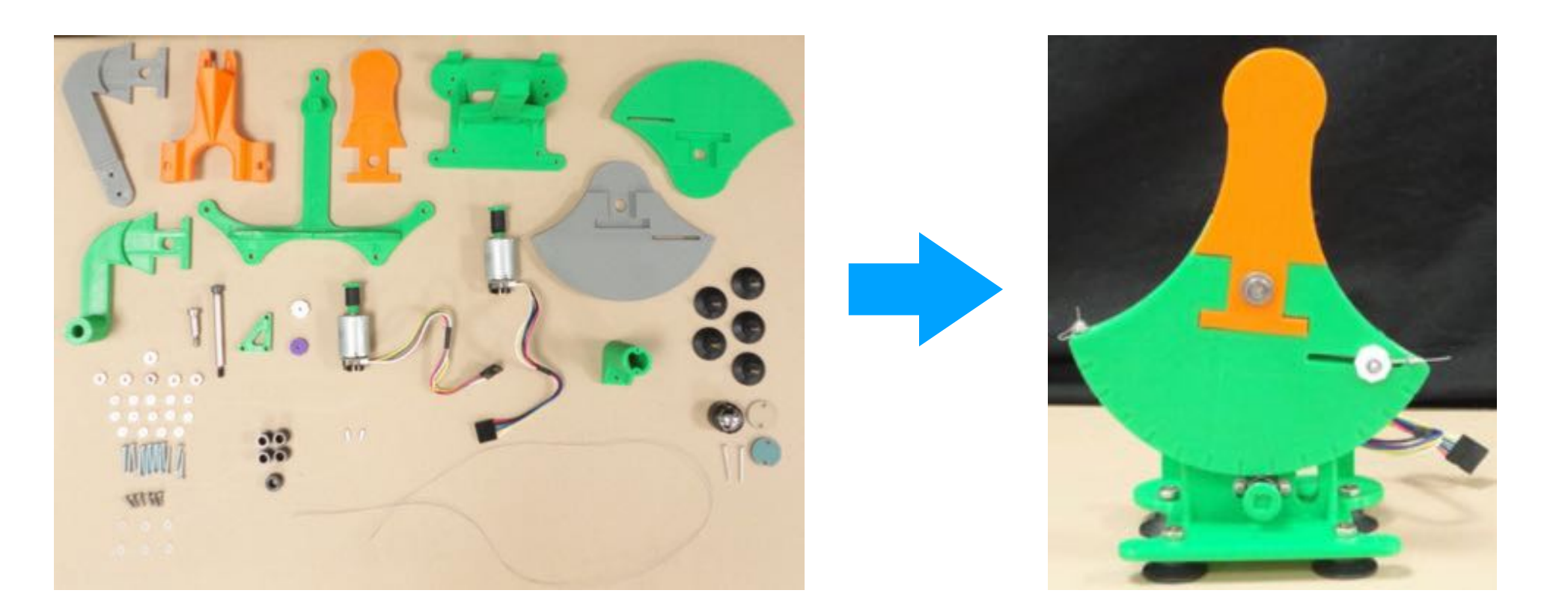

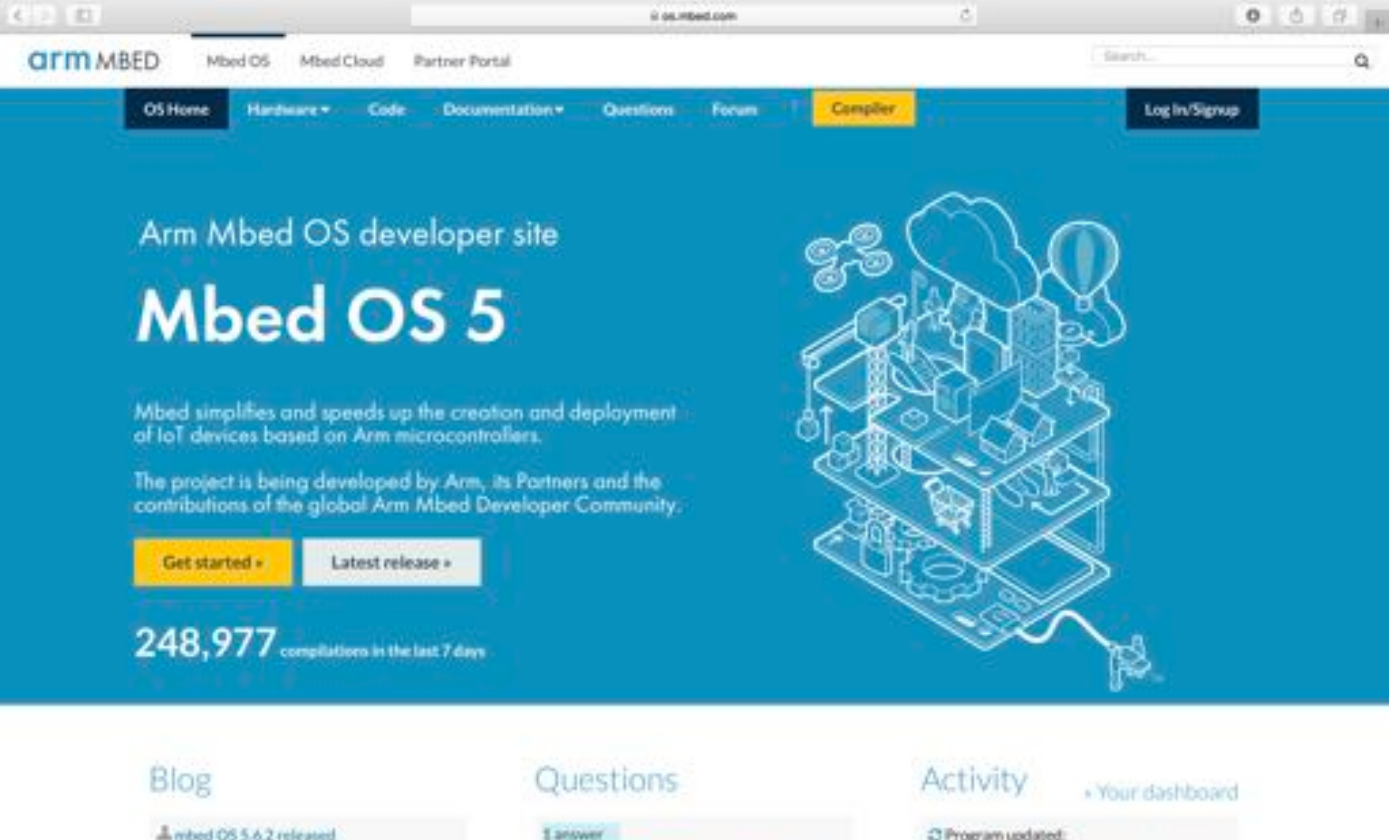

Anna Bridge - about 5 hours and

1 answer Cannot export to IDE from mbed-cli. C Program updated: ME25001 Lab04 Exercise 01 - exercise 1.1

| 6-12 (8)            |                                   |                      |                                     | il os.mbed.com       | 8                     |               | 0 0 0                            |
|---------------------|-----------------------------------|----------------------|-------------------------------------|----------------------|-----------------------|---------------|----------------------------------|
|                     | Downameri Fatter                  | n for Devices ( Moed |                                     | Constrained by       | Index Cumpiler Worker | on Management |                                  |
| mbed                |                                   |                      |                                     | Workspace Management |                       |               |                                  |
| Cher - Estate U.t.  | e Dieewi III deue -               | it terms = ()        | tester (-) (-) (A) (                | I I INC BOHR         |                       |               | No device selected is: Oxfault + |
| Program Workspace 4 | Workspace Management              |                      |                                     |                      |                       |               | Workspace Databa                 |
| Statistics          | Manage you<br>Listing all program | r Program Work       | npace<br>Napice                     |                      |                       |               | Klapd<br>Said Poppers 1          |
|                     | W New York Star Star Add          | Match Case           | While Word                          |                      |                       | G. Find       | Noted to                         |
|                     |                                   |                      | Rudhed<br>Tour Propert Workspace in |                      |                       |               | Recardly Rullfied                |
| Really              |                                   |                      |                                     |                      | 11                    | -             | 24 B 1                           |

| 6-2.00            |                |                                       | il os mbed.com                                    | <i>c</i>                            | 0 5 0                    |
|-------------------|----------------|---------------------------------------|---------------------------------------------------|-------------------------------------|--------------------------|
|                   | Dever          | spreami Maritterre for Devices (Made) | COMPANY CONTRACTOR                                | Index Compiler Workspace Management | 55 A                     |
| mbed              |                |                                       | <ul> <li>Viscopeint Websperments</li> </ul>       |                                     |                          |
| Cites - Filmet L  | 3+0 (2)3+0 (   | Area - Distant - Distant - P          | I II N IDME!                                      |                                     | No Anno enabel a Gener * |
| Program Workspace | e Workspace Ha | raprost                               |                                                   |                                     | Workspace Betalls        |
| 2 Notes           | 5              | lanage your Program Workspace         |                                                   |                                     | R Ringd                  |
|                   | V De alte      | You haven't selected any p            | elatform yet<br>ext. Pattern" latter to select 4. | Notes and                           | Recently Publical        |
|                   |                | More 106                              | Description Pesual<br>NUA                         |                                     |                          |
|                   |                | Tour registered platforms             |                                                   |                                     |                          |
|                   |                | No.                                   |                                                   |                                     |                          |
| Readly.           |                |                                       |                                                   |                                     | 1.00 (B) (b)             |

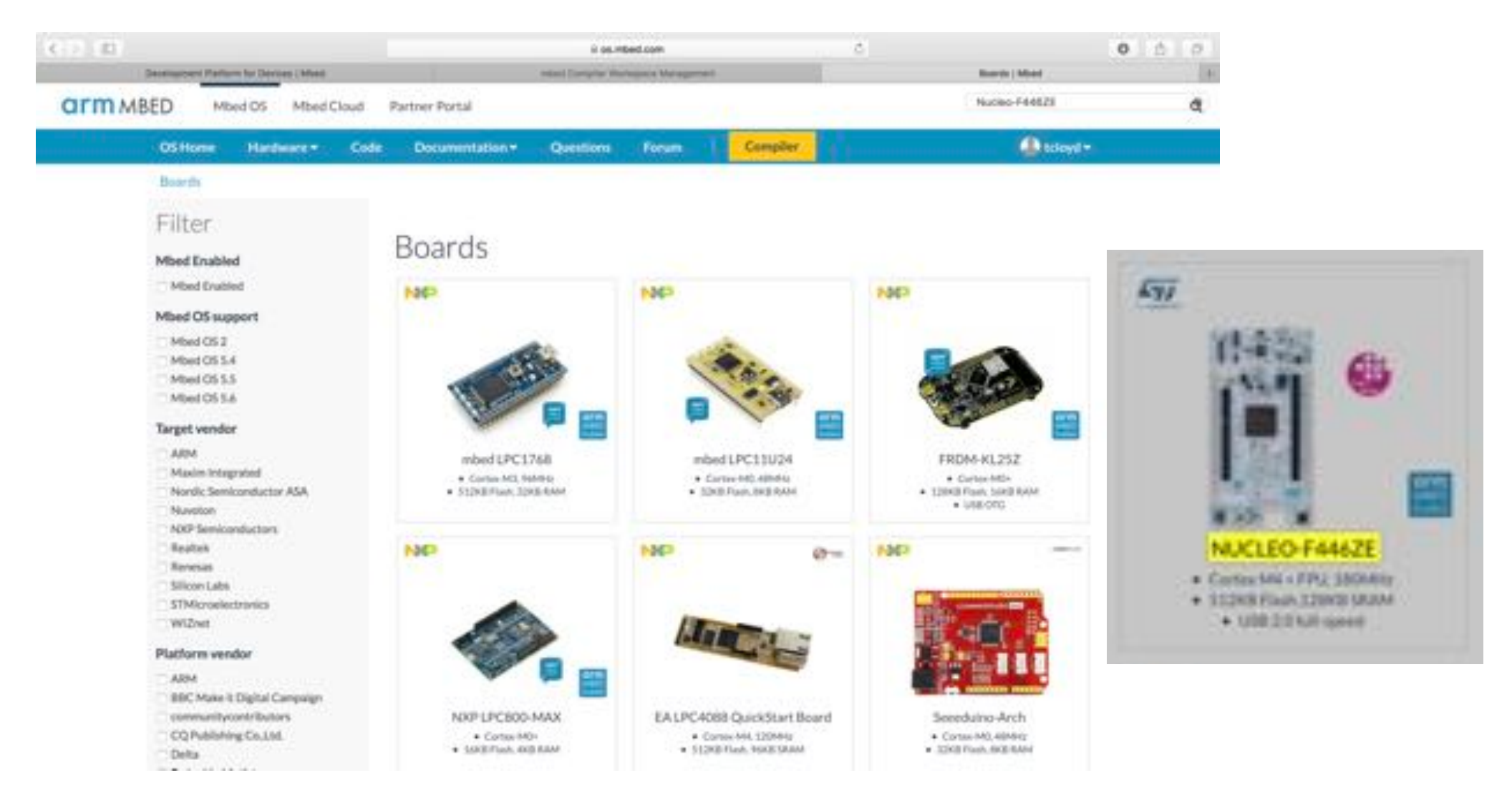

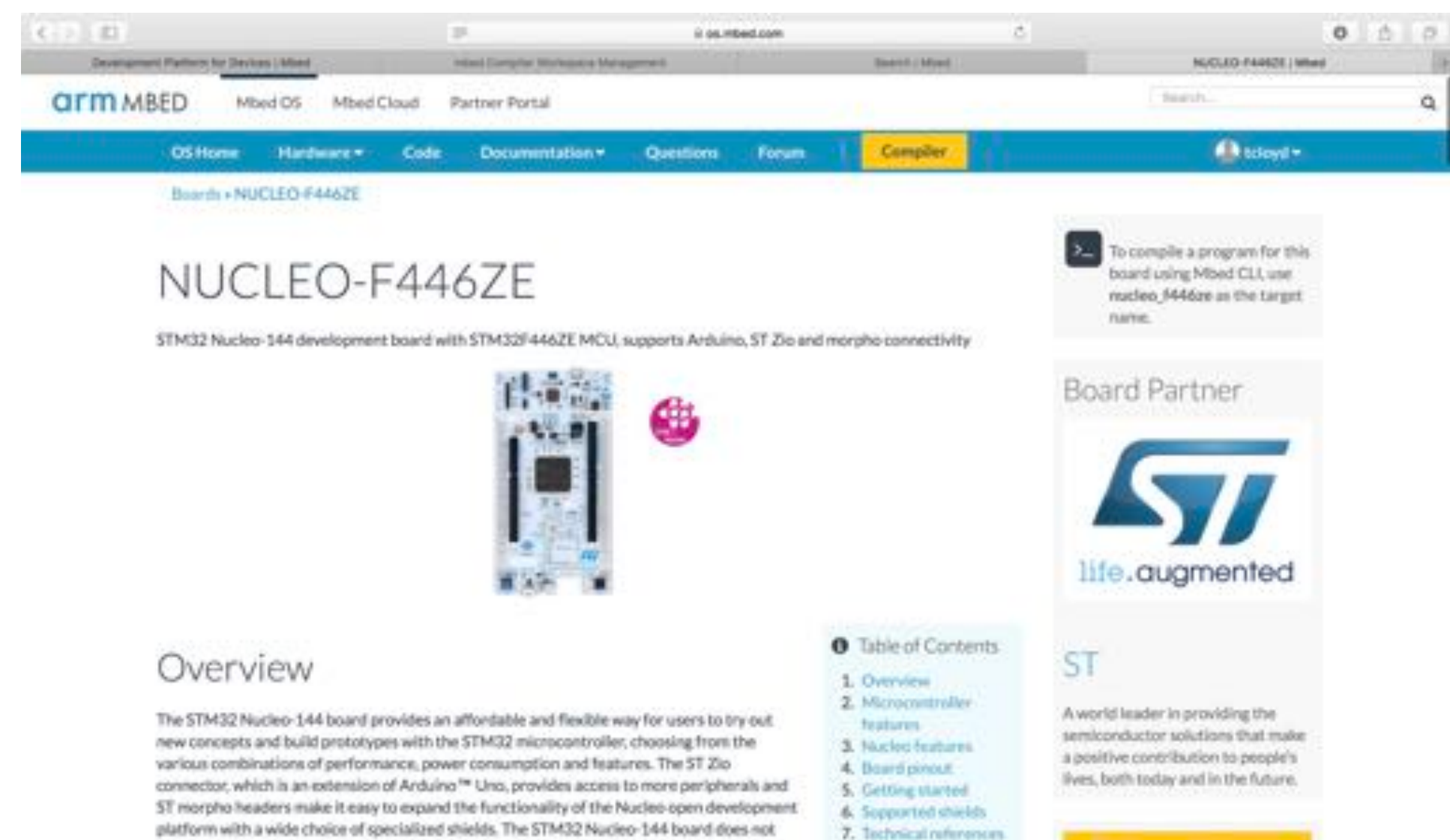

require any separate probe, as it integrates the ST-LINK/V2-1 debugger/programmer and it comes with the STM32 comprehensive software HAL library, together with various packaged software examples, as well as a direct access to the ARM8Imbed \*\* online resources. O Add to your Moved Compiles

8. Known limitations

TELY NOW

| (4) 2.101                     |                                         |                    | il os.mbed.com     | Č        |            | 0 0 0                       |
|-------------------------------|-----------------------------------------|--------------------|--------------------|----------|------------|-----------------------------|
| Desenanters Parlam I          | or Deputered Libelies                   | M                  | CLED THREE MINH    | riter Co | ester they | space Management 11         |
| mbed                          |                                         | 1.00               | Repaire Management |          |            |                             |
| Cher - Elmont Eller Elserte   | Constant +   In Constant - Co           | man of the Billing | 0000               |          |            | NUCLED-FHILLE R             |
| Program Workspace 4 Workspace | Management                              |                    |                    |          |            | Workspace Details           |
| 2 million beaut               | Manage your Program Work                | space              |                    |          |            | 1 1 1 mat                   |
| E Inport Popum                | Listing all programs in usur Program Wo | Repert             |                    |          |            |                             |
| G, first in Hy Programs       | The Do Man                              | White Word         |                    | SI       | i Fiel     | Note Hopens II<br>Noted 4/8 |
| E2 talvas                     |                                         | Public             | Description        |          |            | Recently Rudified           |
|                               |                                         |                    |                    |          |            |                             |
|                               |                                         |                    |                    |          |            |                             |
| Really                        |                                         |                    |                    | 11 11    |            | M 10 1                      |

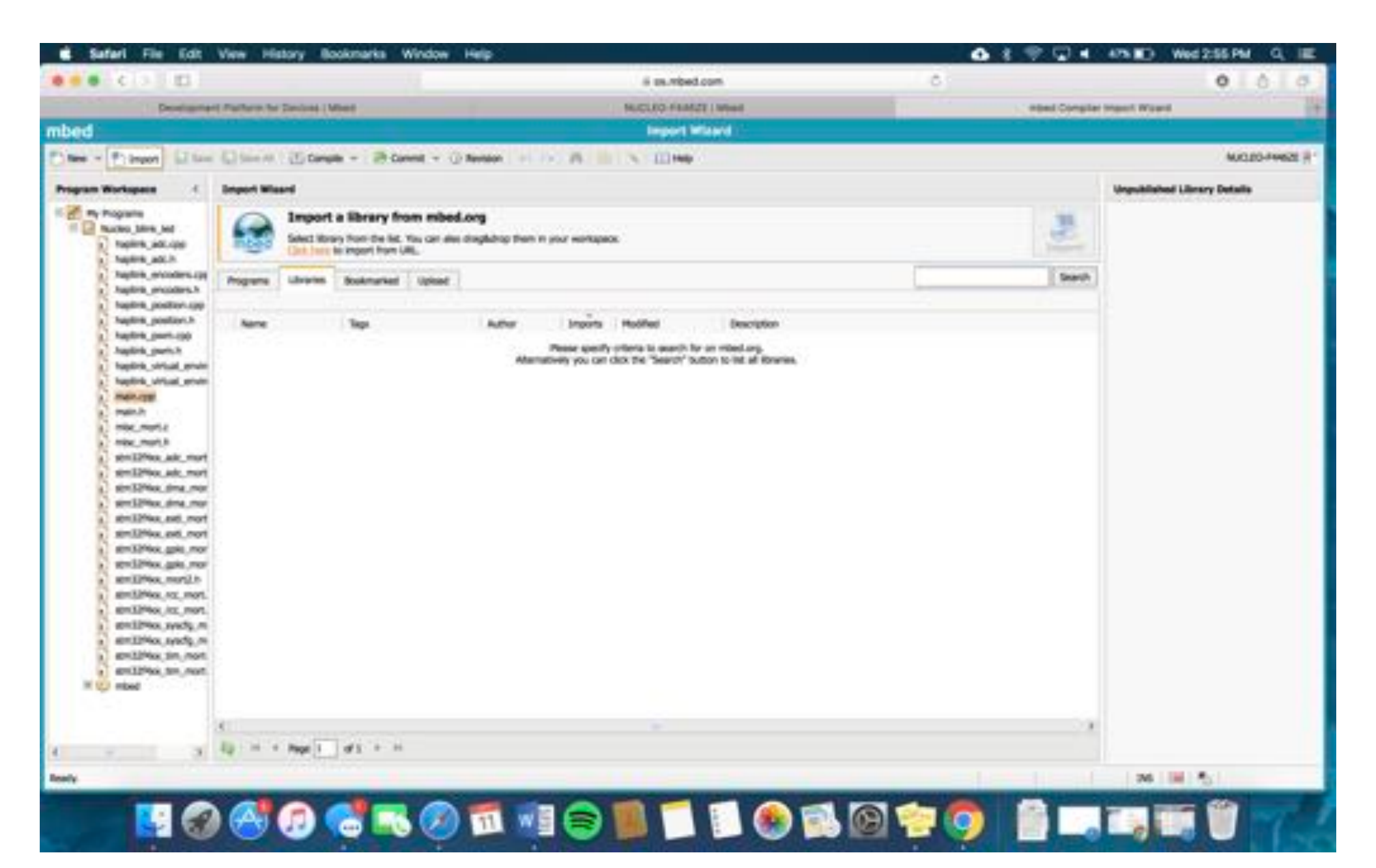

| Development Partners for Devices ( Mixed                |                                                                                                    |                                                                           |                                  |           | NUCLEO FEMIL | T I Wheel                                                                                                    | 1.1                        | Inter Compiler      | March Woard                                                                                                    |
|---------------------------------------------------------|----------------------------------------------------------------------------------------------------|---------------------------------------------------------------------------|----------------------------------|-----------|--------------|----------------------------------------------------------------------------------------------------|----------------------------|---------------------|----------------------------------------------------------------------------------------------------|
|                                                         |                                                                                                    |                                                                           |                                  |           | Import M     | tawa -                                                                                                    |                            |                     | Occurrently and the second second second second second second second second second second second second second |
| Primper Lilliam                                         | Contraction of the second                                                                                                    | n - Blannt - O M                                                          |                                  | n 1       | N IIIM       | 1                                                                                                    |                            |                     | MICLEO-PM                                                                                                    |
| Workspace 4                                             | Import Waard                                                                                                    |                                                                           |                                  |           |              |                                                                                                    |                            |                     | Urgeuklished Likesry Details                                                                                   |
| Programe<br>Ractice_billine_bill<br>Topiline_bill_copil | Select Non                                                                                                    | a library from mbed.or<br>ry hon de lat. Yas on de de<br>e open from UIL. | <b>9</b><br>glichtig them in yes | e mortupa | *            |                                                                                                    |                            | 1                   |                                                                                                    |
| hapton, encoders.cog                                    | Programe Librarius                                                                                                    | Bookmarked Uplead                                                         |                                  |           |              |                                                                                                    | TROPING                    | Search              |                                                                                                    |
| haptine_proders.h                                       | Listing published libraries of                                                                                                    | n rotation matching 'USBOAN                                               | fest'                            |           |              |                                                                                                    |                            |                     |                                                                                                    |
| hapten_postor.h                                         | Name                                                                                                    | Tept                                                                      | Abr                              | Imports . | Photos:      | Description                                                                                                    |                            |                     |                                                                                                    |
| hapting part app                                        | A MOUTH                                                                                                    | denkas vitile                                                             | index afficial                   | 16476     | 27 Jul 2017  | USB device shack                                                                                                    |                            |                     |                                                                                                    |
| Taplica, virtual, pruter                                | the userver                                                                                                    | max has looked introl they                                                | rind affeire                     | 41.76     | 17 Aug 2017  | USBriest Rowy AOTE: The library is only of                                                                                                    | Scielly supported on the L | KCR8 paths          |                                                                                                    |
| hapting_unital_enviro                                   | tý 1585ene                                                                                                    |                                                                           | Sam Drive 1                      | 2244      | 26 Jun 2018  | adding additional features                                                                                                    |                            |                     |                                                                                                    |
| and an other states                                     | C USEMON                                                                                                    | March MOLE LAD LODIER                                                     | Service Frank                    |           | 30 Feb 2011  | A library to send and income HIDI messages over USB using the default USB-HIDI of<br>USBHSD example using an SD card.<br>Xoyatck enabled version of USBHDD -Borary Has full Mayatakov 3 functionality includi<br>USB Device Ubrary                                                                                                    |                            |                     |                                                                                                    |
| main.h                                                  | 12 158450,50                                                                                                    |                                                                           | Served Phenell                   | .728      | 21. Jan 2013 |                                                                                                    |                            |                     |                                                                                                    |
| max.man.z                                               | to use to                                                                                                    | 2 biotics physically                                                      | Persy Reporter                   | 405       | 11 Play 2012 |                                                                                                    |                            |                     |                                                                                                    |
| shall have any most                                     | Contraction of the local division of the local division of the loc | Charlos and months                                                        | Cart - Holen Turne               | 370       | 13 Nov 2013  |                                                                                                    |                            |                     |                                                                                                    |
| senilpho.adv.mort                                       | 12 Listricture                                                                                                    | Continentant Local Technical                                              | Grit Chertain                    | 318       | 28 Jan 2025  | Care that combined INCPlediption with a U                                                                                                    | BHCC device, sender ld (   | Aug Webystern       |                                                                                                    |
| BITER AND AND AND                                       | C Utiliterality/cont                                                                                                    | Companie 200 (Climitation )                                               | Grid Persent                     | 318       | 30 Her 2013  | 8 Composite device with USBSend and USB                                                                                                    | ayleard                    |                     |                                                                                                    |
| similities, sins, mar                                   | Constant                                                                                                    |                                                                           | States years                     | 238       | 18 Apr 2013  | And the second second s |                            |                     |                                                                                                    |
| 101127948, 840, POT                                     | A DECOMP                                                                                                    |                                                                           | Name IT                          | 218       | 38 Hier 2017 | As STH support                                                                                                    |                            |                     |                                                                                                    |
| STATISTICS, SHE FOR                                     | 1 K.42 (Street                                                                                                    | INCH MIZEZ FROM KLANZ UR                                                  | Incoment Outrid                  | 188       | 05 Feb 2014  | Simple USBreak Brany for PRDH 40,4620190                                                                                                    | H-6,250 Betweet on         | The 'to yillicities |                                                                                                    |
| genilities gain mor                                     | 1 158Hollat                                                                                                    |                                                                           | Certin, Alberts No.              | 124       | 32 by 2812   | Impoint Library                                                                                                    |                            |                     |                                                                                                    |
| amilities, munility                                     | LSBSDPielystem                                                                                                    | Suffragment (TA) for LOS                                                  | Sec. 19                          | 155       | JP Aug 2013  | Using the USB/Retlautam class to provide SD                                                                                                    | cast with USBHSD and F     | ATTRACtorbert a     |                                                                                                    |
| ambine.rot.mot.                                         | 1 USBRADDed                                                                                                    | arty and arrested 159 (test                                               | Sale Maler                       | 144       | 05 Peb 2054  | ithos 360 Wiveless Cartmiler for Windows M                                                                                                    | rary swhole: http://ribed  | Legiuers/skr        |                                                                                                    |
| entime, in, not                                         | 10 OV, Usepe                                                                                                    | OS DV. LANS MANYOR                                                        | Set. Newton                      | 122       | 08-Jan 2016  | CPU_Usage is a very lightweight library that-                                                                                                    | can be easily incorporated | I IND YOUR BODI     |                                                                                                    |
| gentitees, sysce, m                                     | 1 DIXO_FIMMS                                                                                                    | CONCO Frenel STREAMINE                                                    | Denis, David                     | - 97      | 32 but 20106 | party woneng util Device ito for STM325TH                                                                                                    | Wi Decovery tests trised   | los are working     |                                                                                                    |
| antibles in not                                         | C LPCKOM-USBHAR                                                                                                    | LOOME UR                                                                  | Rentries Opena                   | 83        | 25 Apr 2014  | Single utilihod library for UPORIBL Backwa                                                                                                    | a consetting of official   | otheres.            |                                                                                                    |
| entities to not                                         | O UBLicaPielysen                                                                                                    |                                                                           | Surrowana Channel                | 12        | 21 Jun 2014  | Enumer of Locathietysten with what CO                                                                                                    |                            |                     |                                                                                                    |
| () mixed                                                | the second second                                                                                                    | Rule Swammer USB                                                          | One Santa                        | 75        | 38 Apr 2014  | Usb Bulk Transport after Rade by Shakhi                                                                                                    | temasuge. Limit.Bray 💯     | COLUMN PRIME        |                                                                                                    |
|                                                         | 1 1550 years                                                                                                    | 21058.8.108                                                               | Stor Hubberry                    | 68        | 08.3an 2017  | USROystick updated for 32 builtins and allo                                                                                                    | si sat fe covert.          |                     |                                                                                                    |
|                                                         | C                                                                                                    |                                                                           |                                  |           |              |                                                                                                    |                            | 2.1                 |                                                                                                    |
|                                                         | and the Part of the                                                                                                    |                                                                           |                                  |           |              |                                                                                                    |                            |                     |                                                                                                    |

(B) 🔂

🗟 🎫 🧭 📶 📲

8 🔳

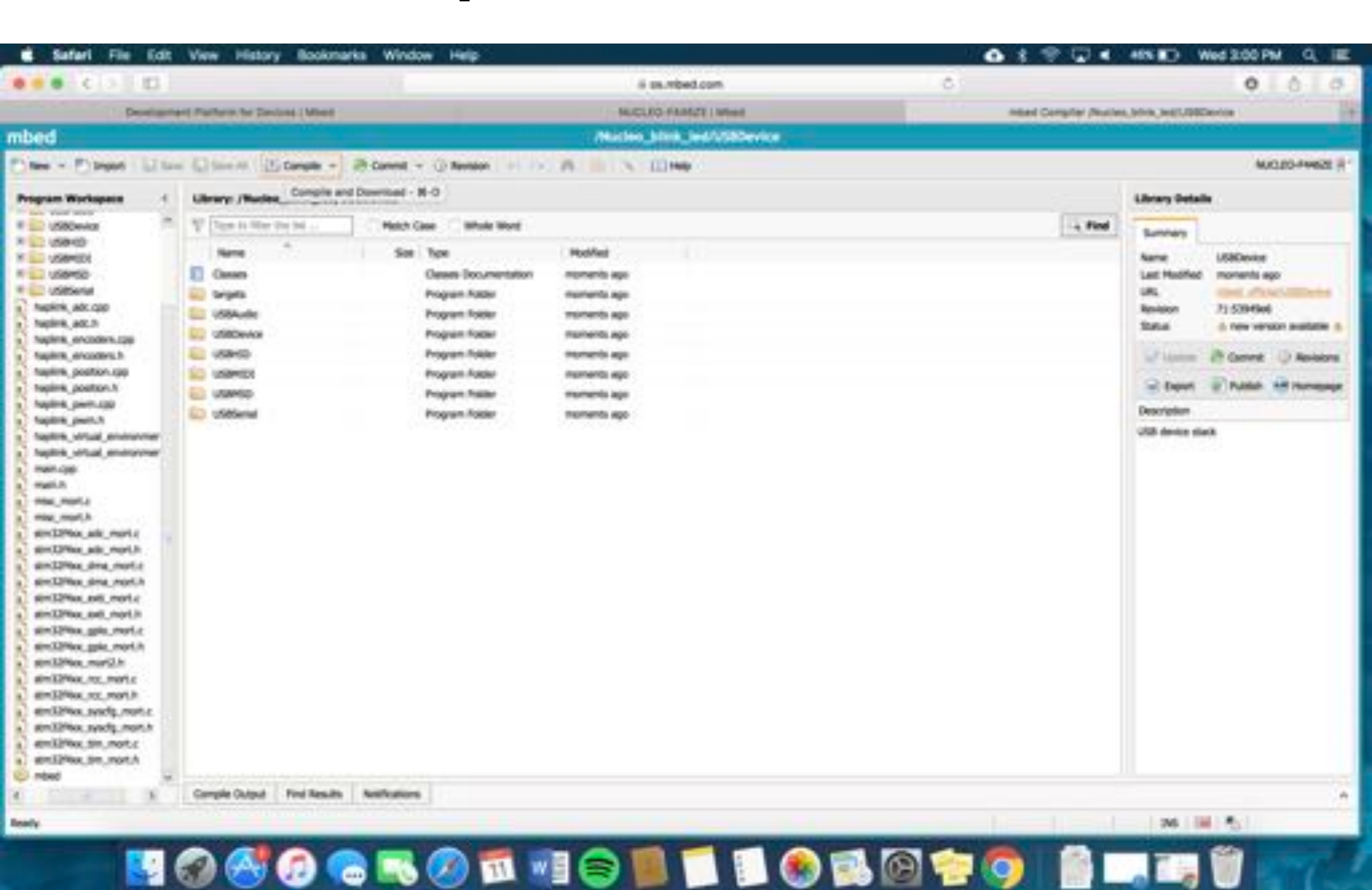

#### Hapkit Electronics

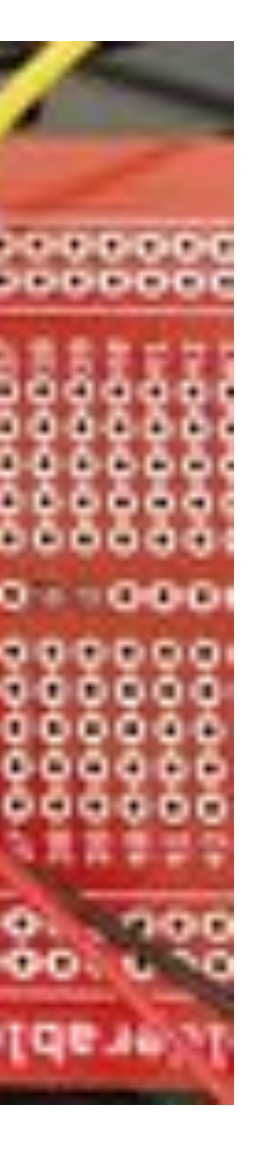

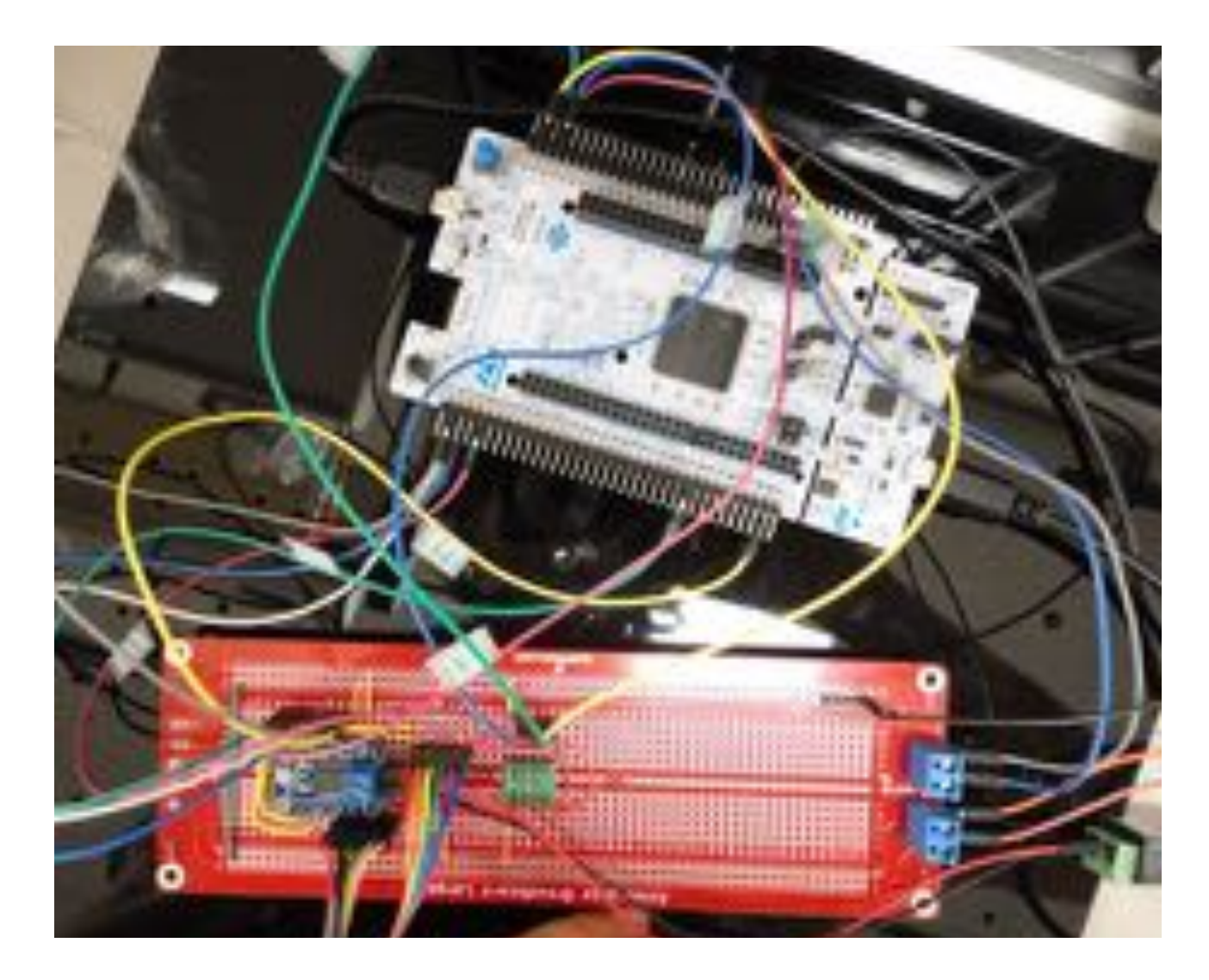

| Development Partners for Devices ( Meet                                                                                                    |                                                                                                    |                                                                                                    | NUCLEO FEMILE ( M                                                                                                    |                                                                                                    | HEN! DO                                                                                                    | wanter Munice, Mich. Sept. RED miles                                                                                                    |                                                                                                    |                                                                                                    |
|----------------------------------------------------------------------------------------------------|----------------------------------------------------------------------------------------------------|----------------------------------------------------------------------------------------------------|----------------------------------------------------------------------------------------------------|----------------------------------------------------------------------------------------------------|----------------------------------------------------------------------------------------------------|----------------------------------------------------------------------------------------------------|----------------------------------------------------------------------------------------------------|----------------------------------------------------------------------------------------------------|
| and in the second second second second second second second second second second second second second second s                                                                                                    |                                                                                                    |                                                                                                    | Nution_String_bearing                                                                                                    | abevice                                                                                                    |                                                                                                    |                                                                                                    |                                                                                                    | and a second designed                                                                                                    |
| tes - Pitrest Lite                                                                                                    | Clank Com                                                                                                    |                                                                                                    | Downloads                                                                                                    |                                                                                                    |                                                                                                    | -                                                                                                    |                                                                                                    | MU0.00-FH62                                                                                                    |
| and the second second se | Income Charles Mark                                                                                                    | 6 5                                                                                                    |                                                                                                    |                                                                                                    | 10, Description                                                                                                    |                                                                                                    |                                                                                                    | A Reason Barbarba                                                                                                    |
| Propan Workspan                                                                                                    | V Ton i Reviewe                                                                                                    | El Pictures<br>Pictures<br>Concel Drive<br>El Desinto<br>Decision<br>Decision<br>Decisi | Normal Ministry Control (Control (Contro) (Control (Control (Control (Control (Control (Control (Control ( | Data Modified<br>Trailes, 3:000 PM<br>Vaulanties, 7:39 PM<br>Oct 8, 2007, 10:444 PM<br>Oct 8, 2007, 4:30 PM<br>Oct 8, 2007, 4:30 PM<br>Oct 8, 2007, 5:30 PM<br>Oct 8, 2007, 10:30 PM<br>Oct 6, 2007, 11:34 PM<br>Oct 6, 2007, 11:34 PM<br>Oct 6, 2007, 11:32 PM<br>Oct 6, 2007, 11:32 PM<br>Oct 6, 2007, 11:32 PM<br>Oct 6, 2007, 11:32 PM<br>Oct 6, 2007, 11:32 PM<br>Oct 6, 2007, 11:32 PM<br>Dep 36, 2007, 8:35 PM<br>Dep 36, 2007, 8:45 PM<br>Dep 38, 2007, 8:45 PM<br>Dep 38, 2007, 8:45 PM<br>Dep 38, 2007, 8:45 PM<br>Dep 38, 2007, 8:45 PM<br>Dep 38, 2007, 8:45 PM<br>Dep 38, 2007, 8:45 PM | <ul> <li>Tee</li> <li>51 40</li> <li>51 40</li> <li>52 40</li> <li>51 40</li> <li>52 40</li> <li>54 40</li> <li>50 40</li> <li>50</li></ul> | Red<br>Marilla<br>POP Do<br>POP Do<br>POP Do<br>POP Do<br>POP Do<br>POP Do<br>POP Do<br>POP Do<br>POP Do<br>POP Do<br>POP Do<br>POP Do<br>POP Do<br>POP Do<br>POP Do<br>POP Do<br>POP Do<br>POP Do<br>POP Do<br>POP Do<br>POP Do<br>POP Do<br>POP Do<br>POP Do<br>POP Do<br>POP Do<br>POP Do<br>POP Do<br>POP Do<br>POP DO<br>POP DO<br>POPO | - Red                                                                                                    | Summery<br>Lat Haddac<br>UR,<br>Revisor 7: 539-fiel<br>Satur & reventor solution<br>Tatur & reventor solution<br>Tatur & reventor solution<br>Tatur & reventor solution<br>Tatur & reventor solution<br>Tatur & reventor<br>Solution<br>Tatur & reventor<br>Solution<br>Description<br>USB dente stark |
|                                                                                                    | Cample output for progr<br>Description<br>Auction "Intest Californ<br>Auction "Intest Californ<br>Auction "Intest Californ<br>Single precision operand<br>Single precision operand<br>Cample Cultural Title Test Test | en: Rucke, John Jed<br>Katachik (*)() (with A-<br>Katachik (*)() (with A-<br>Katachik (*)() (with A-<br>replicity conversed to do<br>Katachik (*)() (with A-<br>salas Authoritys                                                                                                    | dectors (11) was declared "dep<br>factors (11) was declared "dep<br>factors (11) was declared "dep<br>factors (11) was declared "dep                                                                                                    | eolof 'solar<br>note' solar<br>note' solar                                                                                                    | Number A<br>St<br>St<br>St<br>St<br>St                                                                                                    | wateria<br>Bluckon<br>Bluckon<br>Bluckon<br>Bluckon<br>Bluckon<br>Bluckon<br>Bluckon<br>Bluckon                                                                                                    | Inse Stress 2 Merceys 3 Inte<br>In Felder Lacation<br>USBOwseyUSBAuler Unit: 155, 0x 20<br>USBOwseyUSBAuler Unit: 155, 0x 20<br>USBOwseyUSBAuler Unit: 151, 0x 17<br>USBOwseyUSBAuler Unit: 151, 0x 17<br>USBOwseyUSBAuler Unit: 151, 0x 17<br>USBOwseyUSBAuler Unit: 151, 0x 17 |                                                                                                    |

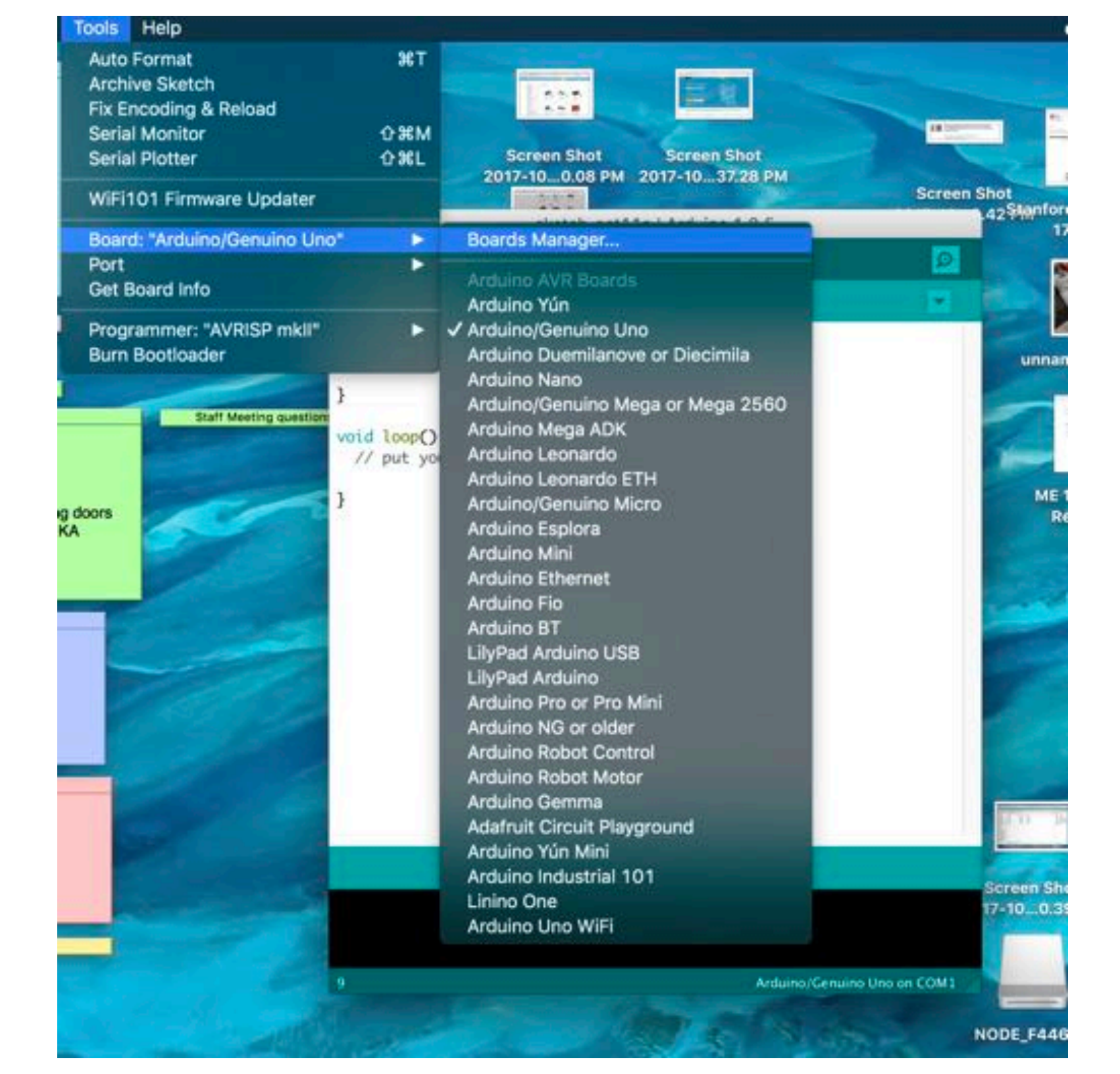

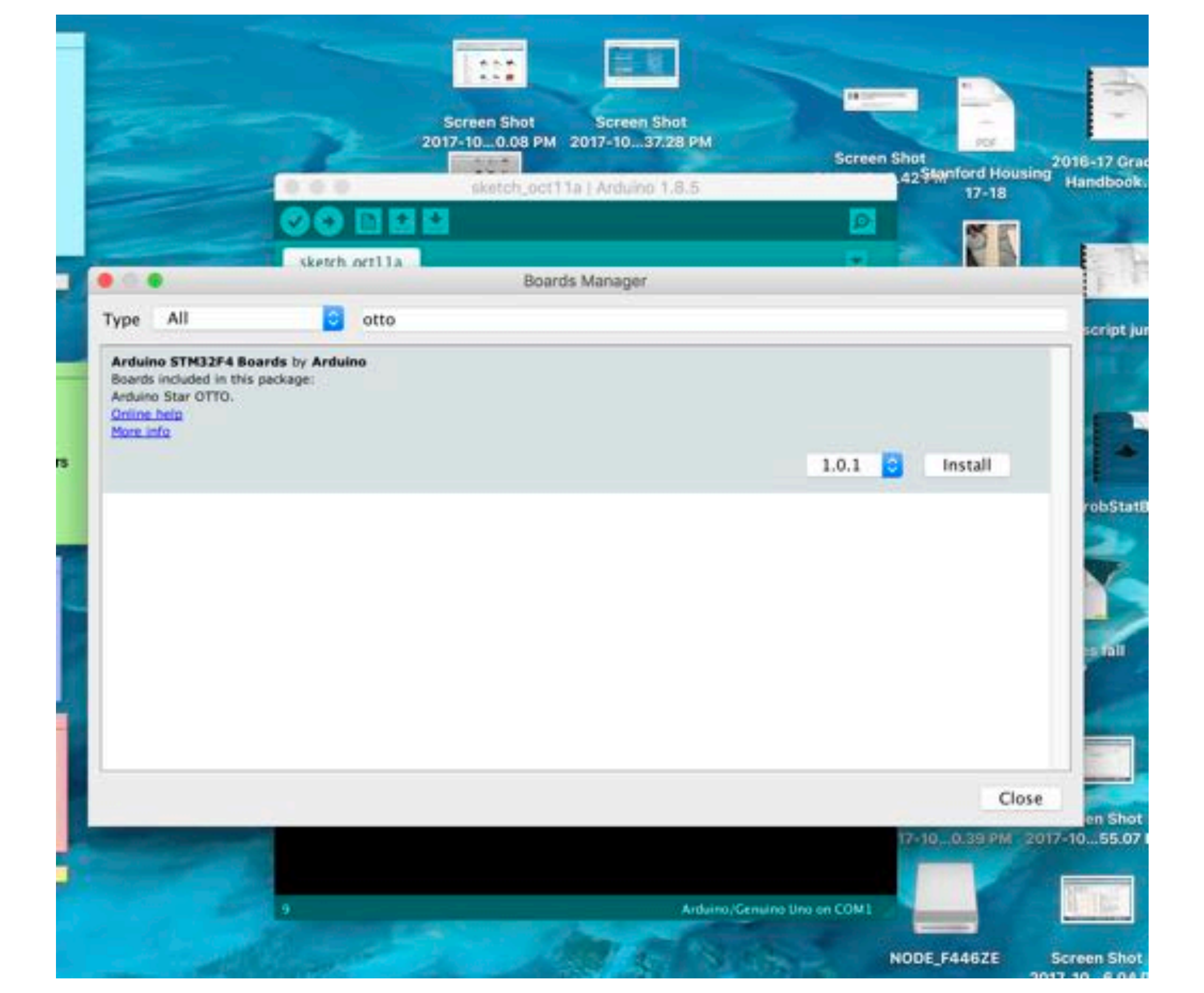

# Your TO DO list

- Get your assembled Hapkit and blinking light checked off by end of class time today — if you run into technical problems, finish before beginning of class next Tuesday
- Continue bringing your laptop and power cord to class every day